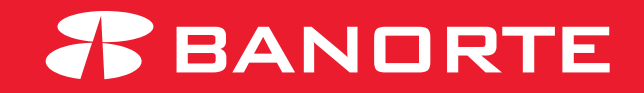

# MANUAL DE SUSTITUCIÓN DE TOKEN POR AUTOSERVICIO

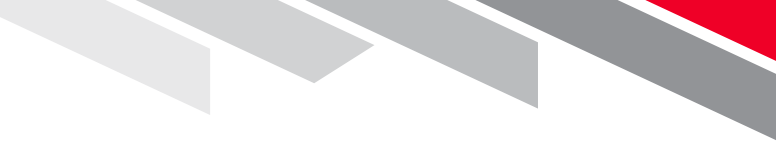

#### **Mantenimientos BEM por Autoservicio**

Mediante el Autoservicio de Sutitución de Token por Vencimiento podrá solicitar el reemplazo de sus dispositivos en caso de que estén próximo a vencer (anticipación de 6 meses) o vencidos (no más de 1 año), directamente en BEM y con envío a su domicilio/oficina.

Toda solicitud de token deberá ser autorizada por el usuario administrador.

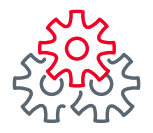

# Mantenimiento BEM por Autoservicio

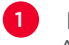

Ingrese a **Banorte** en su **Empresa (BEM)** con su usuario Administrador

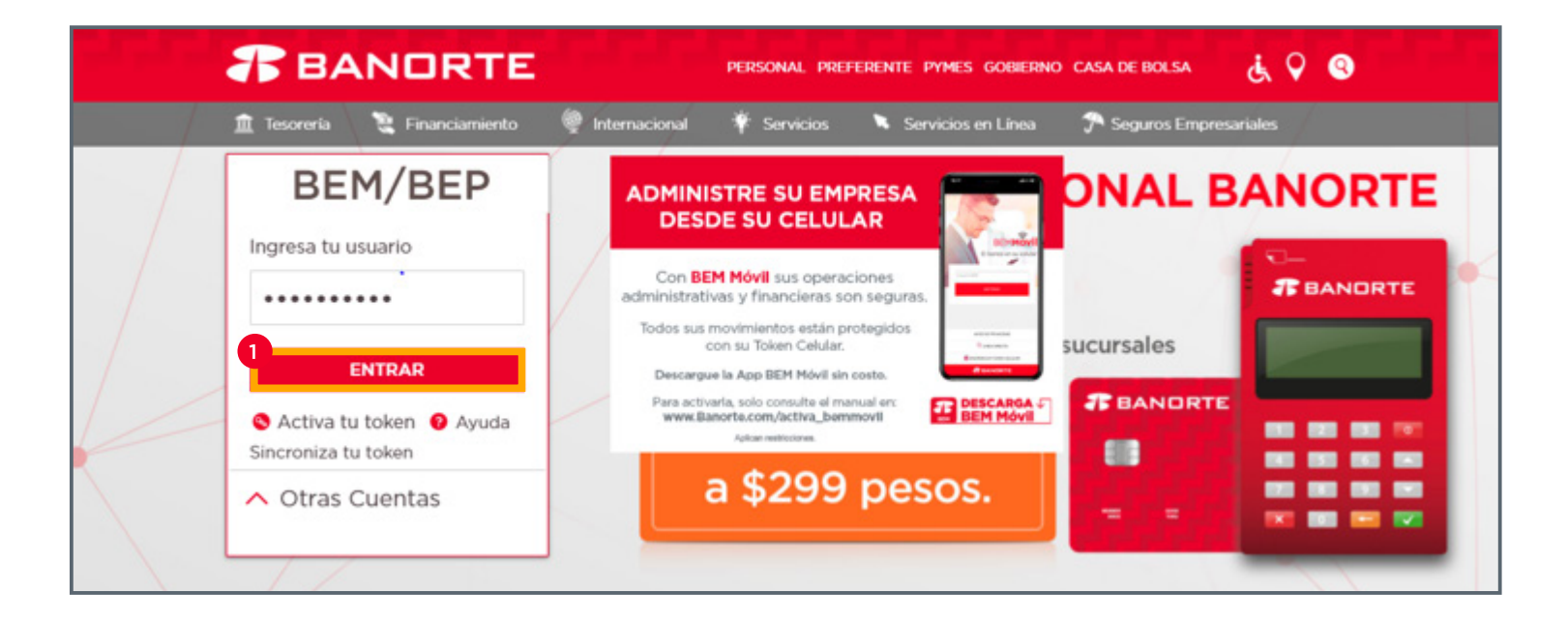

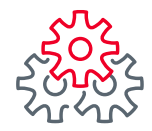

Para realizar la Sustitución de Token siga la ruta:

- 2 Menú-Preferencias
- 3 Realizar Mantenimiento a BEM
- 4 Sustitución de Token por Vencimiento.

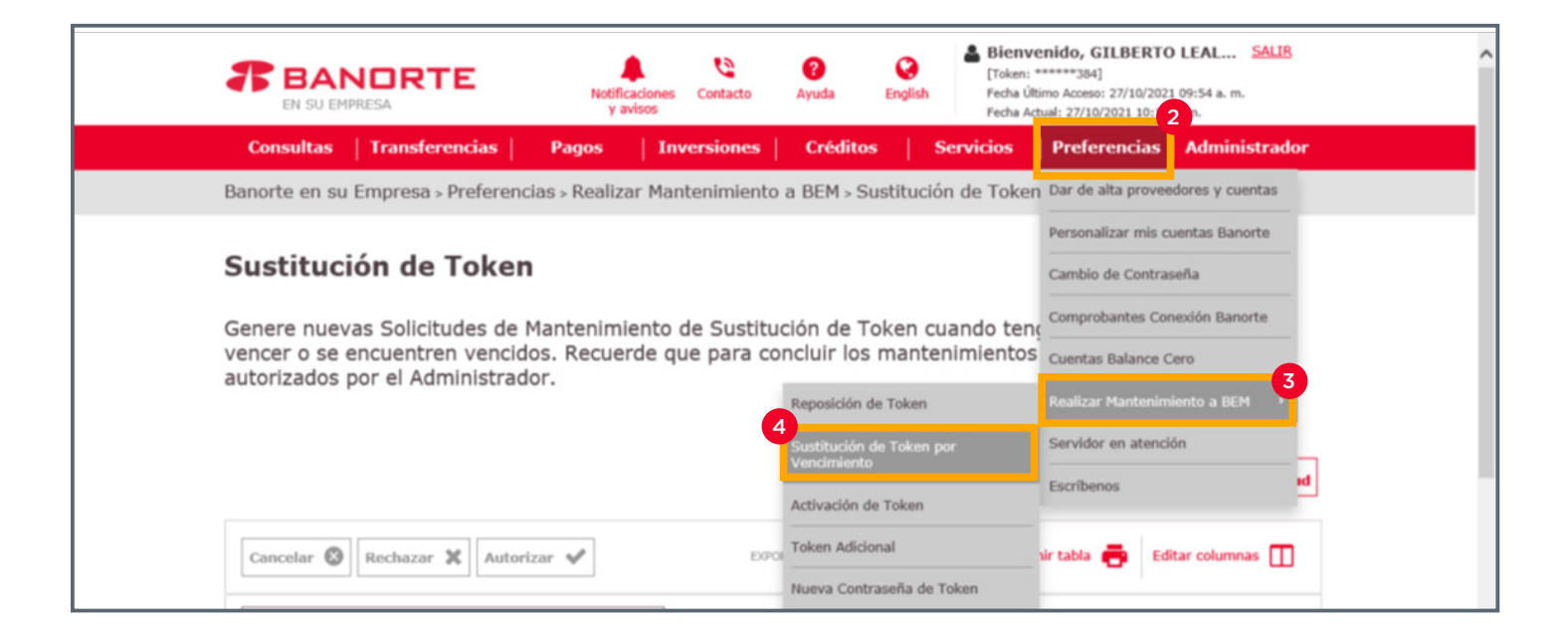

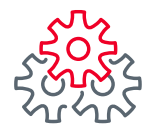

**5** De clic en **"Nueva solicitud"** para que se despliegue la información de los tokens que están por vencerse o vencidos .

| Banorte en su Empresa » Preferencias » Realizar Mantenimiento a BEM » Sustitución de Token por Vencimiento                                                                                                    |
|----------------------------------------------------------------------------------------------------|
| Sustitución de Token                                                                                                    |
| Genere nuevas Solicitudes de Mantenimiento de Sustitución de Token cuando tenga tokens próximos a vencer<br>o se encuentren vencidos. Recuerde que para concluir los mantenimientos estos deben ser autorizados por el<br>Administrador.                                                                                                    |
| Consultar Vueva solicitud                                                                                                    |
| Rechazar 🛠 Autorizar ✔ EXPORTAR A: Dxt 🗅 xds 🖹 Imprimir tabla 🚔 Editar columnas 🚺                                                                                                    |
| Buscar por folio de mantenimiento Q 30 por página V                                                                                                    |
| FOLID DE     MANTENIMIENTO     CANTIDAD     CANTIDAD     CAPTURADO     FOCHA     CAPTURADO     FECHA     CAPTURA     CAPTURA     CAPT |
| No hay datos que mostrar                                                                                                    |

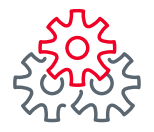

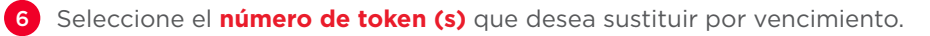

7 De clic en **"Sustitución de Token"** para comenzar con la solicitud.

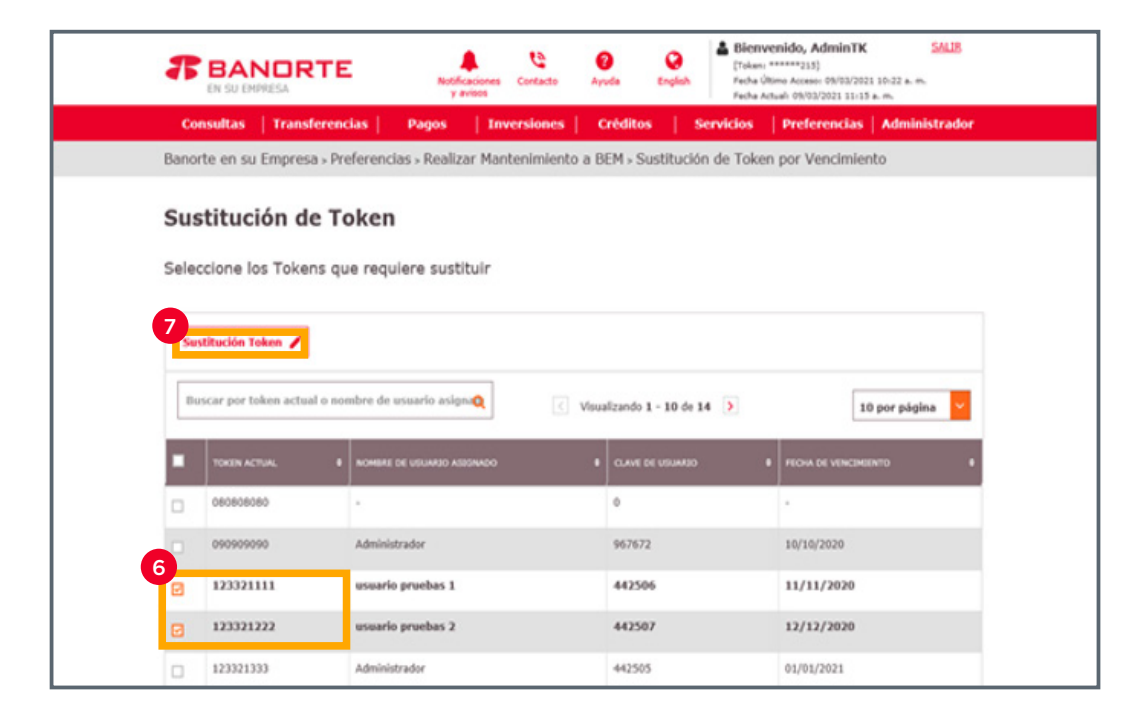

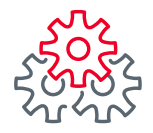

Se mostrará la información del(los) Token(s) que haya seleccionado para Sustituir

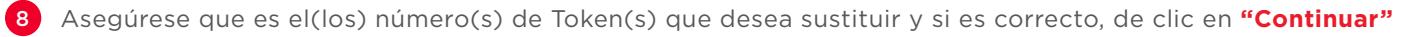

|               | NORTE                  | Notificaciones<br>y avisos | Contacto    | <b>?</b><br>Ayuda | <b>O</b><br>English | Bien<br>[Token<br>Fecha (<br>Fecha / | venido, Adm<br>******215]<br>Itimo Acceso: 09,<br>ictual: 09/03/202 | 03/2021 11<br>1 11:40 a. n | <u>5AL</u><br>:05 a. m.<br>n. | JR   |
|---------------|------------------------|----------------------------|-------------|-------------------|---------------------|--------------------------------------|---------------------------------------------------------------------|----------------------------|-------------------------------|------|
| Consultas     | Transferencias         | Pagos   In                 | versiones   | Créditos          | s                   | ervicios                             | Preferen                                                            | cias   /                   | Administra                    | idor |
| 3anorte en su | I Empresa > Preferenci | as > Realizar Mar          | ntenimiento | a BEM > Sus       | stitució            | n de Toke                            | n por Venc                                                          | imiento                    |                               |      |
| SUSTITUC      | ion de Ioken           | Tokens/Usuar               | ios que se  | van a sust        |                     |                                      | FECHA DE VEN                                                        | CEMENTO                    |                               |      |
| 123321111     | usuario pruebas        | 1                          |             | 442506            |                     |                                      | 20/12/2020                                                          |                            |                               |      |
| 123321222     | usuario pruebas        | 2                          |             | 442507            |                     |                                      | 28/02/2021                                                          |                            |                               |      |
|               |                        |                            |             |                   |                     | Re                                   | gresar                                                              | Cor                        | itinuar                       | 8    |

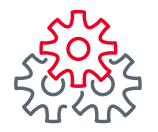

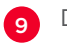

Despliegue la sección **"Ingresar domicilio de entrega"** para confirmar el domicilio de entrega de sus tokens.

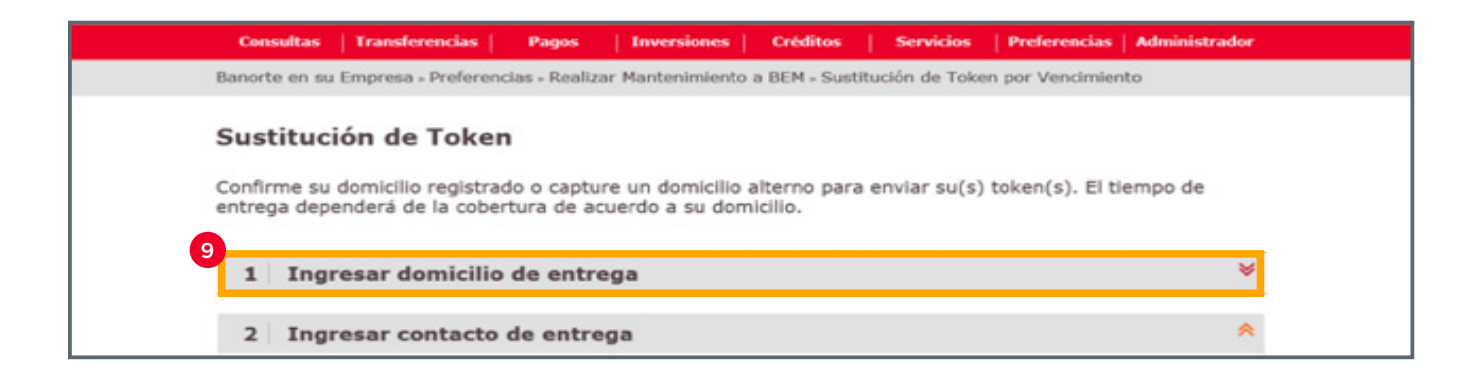

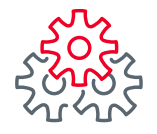

10 Consulte la información de cada campo y de clic en "Guardar" si la información coincide con el domicilio en que se entregará el token.

Ingrese una referencia que ayude a la mensajería a ubicar mas fácilmente su domicilio.

Si desea recibir el(los) token(s) en otro domicilio, de clic en "Domicilio Alterno"

| ustitución de Token                                                                         |                                                                                 |
|---------------------------------------------------------------------------------------------|---------------------------------------------------------------------------------|
| onfirme su domicilio registrado o capture un<br>ntrega dependerá de la cobertura de acuerdo | domicilio alterno para enviar su(s) token(s). El tiempo de<br>o a su domicilio. |
|                                                                                             |                                                                                 |
| 1 Ingresar domicilio de entrega                                                             | A                                                                               |
| Código Postal: 9                                                                            | Estado:                                                                         |
| 64320                                                                                       | Nuevo Leon                                                                      |
| Delegación/Municipio:                                                                       | Colonia: 0                                                                      |
| MONTERREY                                                                                   | METRAS NORTE                                                                    |
| Calle y número Ext/Int: 0                                                                   | Referencias:                                                                    |
| CIUDAD DEL MAIZ 602                                                                         |                                                                                 |

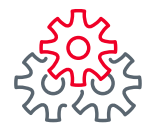

11 Ingrese su Código Postal que corresponda al domicilio del envío y registre la información solicitada.

Ingrese una referencia que ayude a la mensajería a ubicar mas fácilmente su domicilio Después de clic en **"Restablecer".** 

| 1 Ingresar domicilio de entrega | *                                               |
|---------------------------------|-------------------------------------------------|
| Código Postal: 🥹                | Estado:                                         |
| 66024                           | NUEVO LEON                                      |
| Delegación/Municipio:           | Colonia: 🧕                                      |
| GARCIA                          | LAS LOMAS SECTOR BOSQUES                        |
| Calle y número Ext/Int: 🧕       | Referencias:                                    |
| Av. Cumbres Madeira 720         | Entre Av Bosque de las Lomas y<br>Bosque Rumano |

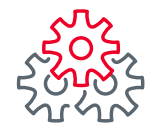

- 12 Despliegue la sección "Ingresar contacto de entrega"
- 13 Ingrese los datos en cada campo.
- 14 Posteriormente de clic en "Validar".

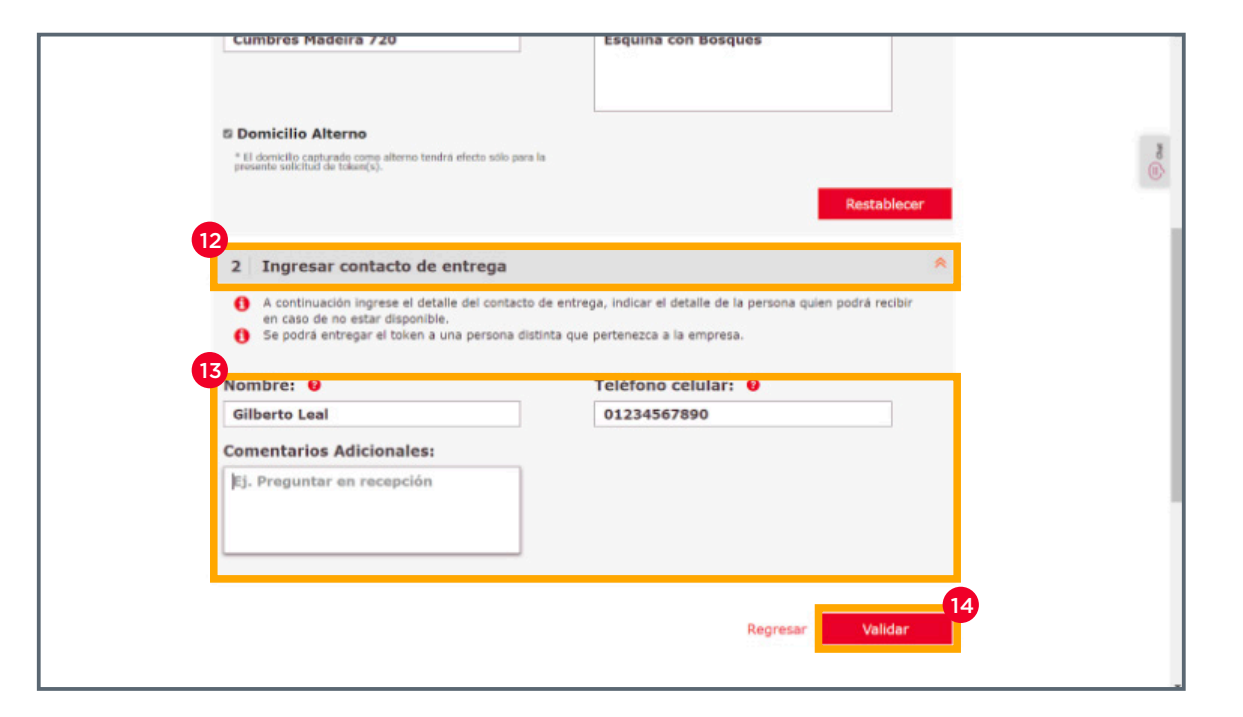

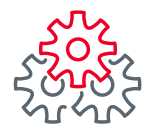

Enseguida se despliega los detalles del servicio.

- 15 De clic en "Guardar" para continuar con el proceso.
  - Si ya no desea continuar con el proceso, de clic en "Cancelar".
  - Si desea regresar a la pantalla anterior, de clic en "Regresar"

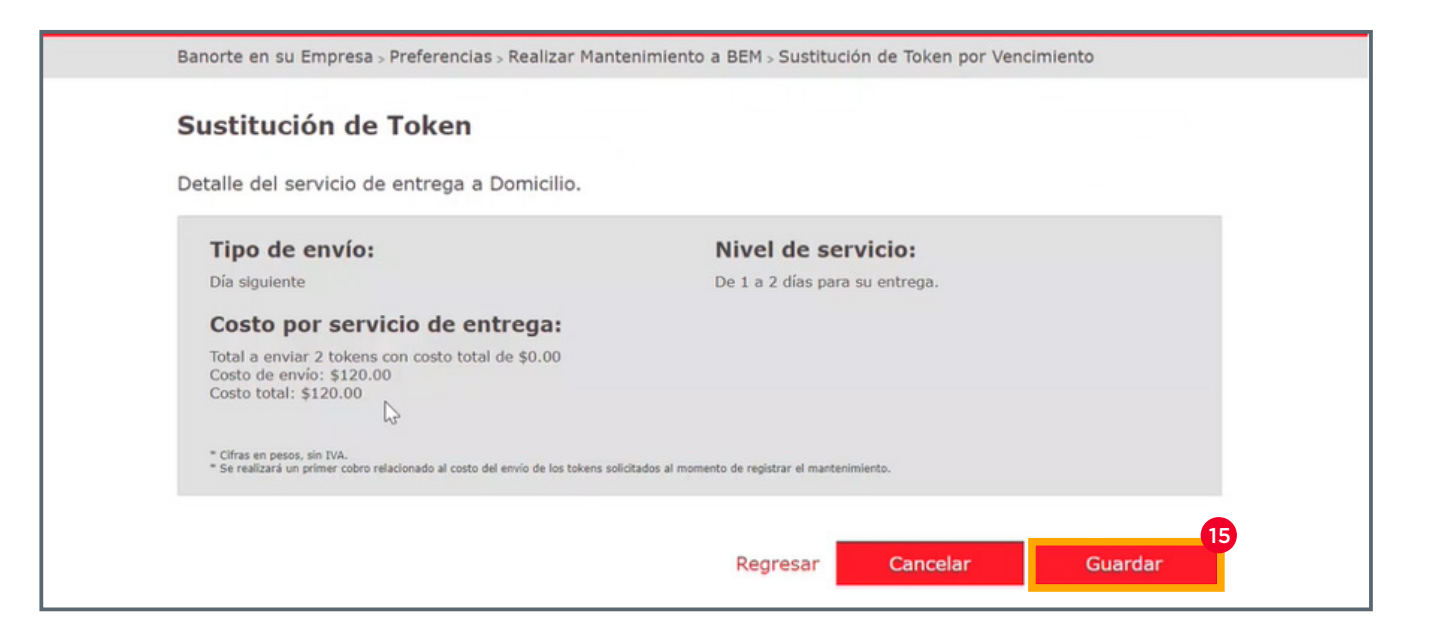

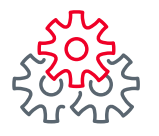

16 Se visualiza la notificación de registro exitoso y se genera el folio para la solicitud de la Sustitución de Token. De clic en "Aceptar" para continuar con el proceso.

| EN SU EMPRESA                                                                  | y avisos          | Asis                                         | tida                                                      | angeon.            | Fecha Actual: 12 | 2/10/2021 01:20 p        | ). m.                            |
|--------------------------------------------------------------------------------|-------------------|----------------------------------------------|-----------------------------------------------------------|--------------------|------------------|--------------------------|----------------------------------|
| Consultas Transferen                                                           | cias Pagos        | Inversiones                                  | Créditos                                                  | Servicios          | Preferencias     | Contrata                 | Administrador                    |
| Banorte en su Empresa :                                                        | Preferencias > Re | alizar Mantenir                              | niento a BEM                                              | Sustitució         | n de Token por   | Vencimient               | 0                                |
| Sustitución de<br>Genere nuevas Solic<br>o se encuentren ver<br>Administrador. | Su mantenimiento  | Banorte e<br>"Sustitución de T<br>2100<br>16 | en su Empre<br>oken" se registro<br>0007836991<br>Aceptar | SA<br>exitosamente | e con el folio:  | okens próx<br>n ser auto | timos a vencer<br>rizados por el |
|                                                                                |                   |                                              |                                                           |                    | <b>(</b>         | consultar                | Nueva solicitud                  |
| Cancelar 🛞 Rechazar                                                            | X Autorizar 🗸     | α                                            | EXPORTAR A: \$                                            | xt 🗋 xis           | Imprimir tab     | la 🖶 Edit                | ar columnas 🔝                    |

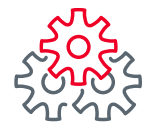

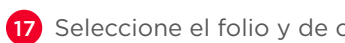

17 Seleccione el folio y de clic en "Autorizar" para continuar con su solicitud.

Puede también rechazar o cancelar de ser necesario.

Si usted es el administrador, seleccione el folio y de clic en autorizar. En caso de lo contrario, contacte a su administrador para que le aturorice el trámite.

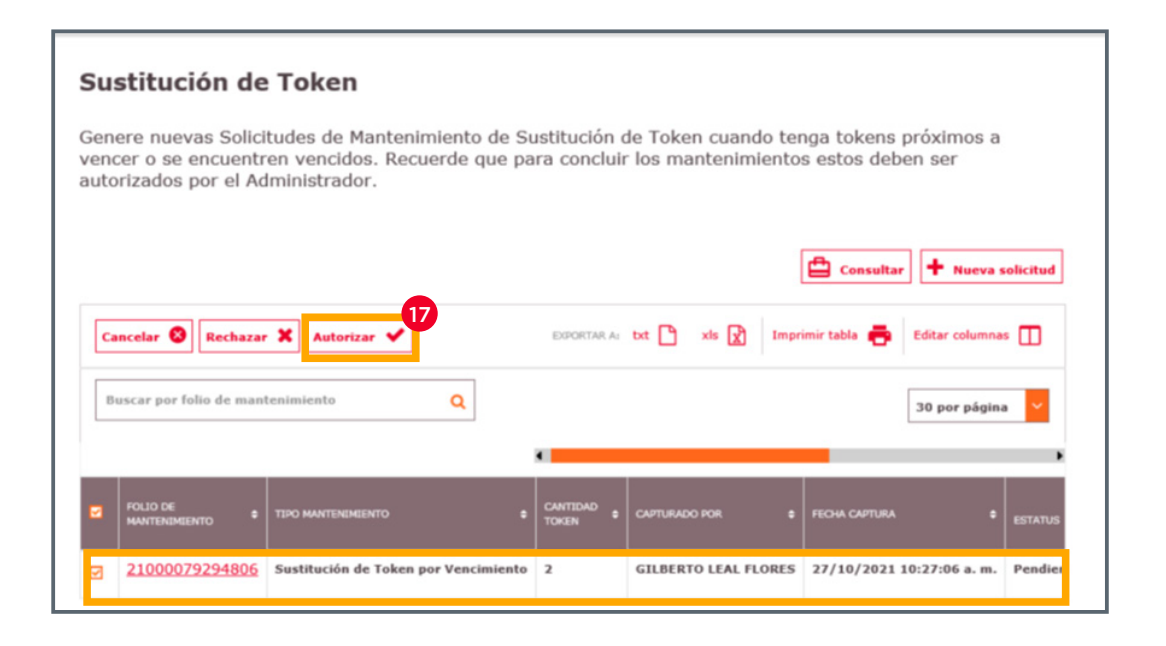

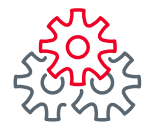

18 El administrador autoriza la solicitud ingresando sus credenciales personales (usuario, contraseña y código dinámico) y de clic en el botón "Guardar".

En caso de que su contrato BEM sea mancomunado, se solicitará la autorización de todos los administradores.

| building en au cripiesa > Preiere                                                            | rencias > Realizar Mantenimiento a BEM > Sustitución de Token por Vencimiento                                                                              |
|----------------------------------------------------------------------------------------------|----------------------------------------------------------------------------------------------------|
| Sustitución de Toke                                                                          | en                                                                                                    |
| Genere nuevas Solicitudes de<br>vencer o se encuentren venc<br>autorizados por el Administra | de Mantenimiento de Sustitución de Token cuando tenga tokens próximos a<br>icidos. Recuerde que para concluir los mantenimientos estos deben ser<br>rador. |
| 1 Administrador                                                                              | Nombre: GILBERTO LEAL FLORES                                                                                                    |
| Usuario: 0                                                                                   | Contraseña y token: 🛛                                                                                                    |
|                                                                                              | Peoregan Guardan                                                                                                    |
|                                                                                              | Regresar                                                                                                    |

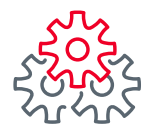

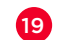

19 Se mostrará la pantalla de confirmación con los siguientes pasos para dar seguimiento a la entrega de su token y posterior activación.

De clic en **"Aceptar"** para confirmar.

| Consultas Transference                                                         | ias Pagos                                                                             | Inversiones                                                                                                    | Créditos                                                                                                   | Servicios                                                                             | Preferencias                                                               | Contrata                 | Administrador                   |
|--------------------------------------------------------------------------------|---------------------------------------------------------------------------------------|----------------------------------------------------------------------------------------------------|----------------------------------------------------------------------------------------------------|---------------------------------------------------------------------------------------|----------------------------------------------------------------------------|--------------------------|---------------------------------|
| Banorte en su Empresa »                                                        | Preferencias > Re                                                                     | ealizar Mantenim                                                                                                    | niento a BEM                                                                                               | > Sustitució                                                                          | ón de Token por                                                            | Vencimient               | þ                               |
| Sustitución de<br>Genere nuevas Solic<br>o se encuentren ver<br>Administrador. | Su mantenimient<br>Su petición se e<br>Número de guía<br>Una vez que<br>Menú Preferen | Banorte e<br>to "Sustitución de T<br>exito<br>encuentra en proces<br>a de rastreo que se<br>reciba sus nuevos t<br>acias   Realizar Mani | oken por Vencir<br>osamente.<br>so, puede dar se<br>encuentra en el<br>tokens realice s<br>tenimiento a BE | esa<br>miento" ha si<br>eguimiento a<br>Histórico de<br>u activación<br>M   Activació | do registrado<br>través de su<br>Solicitudes.<br>en la ruta:<br>n de Token | okens próx<br>n ser auto | imos a vencer<br>rizados por el |
|                                                                                |                                                                                       |                                                                                                    |                                                                                                    |                                                                                       | <b>(</b>                                                                   | onsultar                 | • Nueva solicitud               |
| Cancelar 🙁 Rechazar                                                            | 🗙 Autorizar 🗸                                                                         |                                                                                                    | EXPORTAR A: 1                                                                                              | xt 🗋 xis                                                                              | Imprimir tab                                                               | la 👼 Edita               | ar columnas 🛄                   |

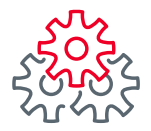

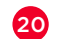

Para dar seguimiento a la entrega del (los) token(s), ingrese a la siguiente ruta: Menú Preferencias>Realizar Mantenimiento a BEM> Histórico de Solicitudes.

| Consultas Transferen                   | cias Pagos       | Inversiones      | Créditos                          | Servicios       | Preferencias       | Contrata        | Administrador  |
|----------------------------------------|------------------|------------------|-----------------------------------|-----------------|--------------------|-----------------|----------------|
| Banorte en su Empresa >                | Preferencias > R | ealizar Mantenii | miento a BEM                      | l > Sustitución | Dar de alta prove  | edores y cuenta | 35             |
|                                        |                  |                  |                                   |                 | Personalizar mis o | cuentas Banorte | 2              |
| Sustitución de                         | Token            |                  |                                   |                 | Cambio de Contra   | iseña           |                |
| Genere nuevas Solicit                  | udes de Mante    | nimiento de S    | ustitución d                      | le Token cua    | Comprobantes Co    | nexión Banorte  | os a vencer    |
| o se encuentren venci<br>Administrador | idos. Recuerde   | que para con     | cluir los ma                      | ntenimiento     | Cuentas Balance    | Cero            | idos por el    |
| Administradol.                         |                  | Re               | posición de Token                 |                 | Realizar Mantenin  |                 | •              |
|                                        |                  | Su               | stitución de Toker                | n por           | Servidor en atenc  | ión             |                |
|                                        |                  | Act              | tivación de Token                 |                 | Escribenos         |                 | ueva solicitud |
| Cancelar 🔕 Rechazar                    | 🗶 Autorizar 🗸    | То               | ken Adicional                     |                 | Imprimir tab       | la 🚑 Edit       | ar columnas 🔲  |
|                                        |                  | Nu               | eva Contraseña d                  | e Token         |                    | -               |                |
| Buscar por folio de mante              | enimiento        | Q Ba             | ja de Token                       |                 |                    | 30              | por página 🖌   |
|                                        |                  | 208              | ja de Cuentas                     |                 |                    |                 |                |
|                                        |                  | His              | tórici <mark>x</mark> te Solicitu | des             |                    |                 |                |

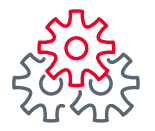

21 Para dar seguimiento a su solicitud, especifique el rango de fecha y folio y de clic en "Buscar"

| Histórico de Solicit                                                                                                    | tudes                                                                                                    |                      |
|----------------------------------------------------------------------------------------------------|----------------------------------------------------------------------------------------------------|----------------------|
| Para consultar sus mantenin                                                                                                    | mientos deberá indicar la fecha y folio o consulte especi                                                                            | ficando un rango de  |
| recitas, recueide que en su:                                                                                                    | s nouncaciones puede consultar los datos de su manten                                                                                | infienco.            |
| 8                                                                                                    | tentertenten ere anteren de telen e denstelle andet de                                                                               |                      |
| Recuerde que para los man<br>Número de Guía en la págir                                                                                      | tenimientos con entrega de token a domicilio, podrá dar<br>na del proveedor de mensajería 99 minutos en la ruta:                     | r seguimiento con su |
| Recuerde que para los man<br>Número de Guía en la págir<br>https://tracking.99minutos                                                        | tenimientos con entrega de token a domicilio, podrá dan<br>na del proveedor de mensajería 99 minutos en la ruta:<br>.com/.           | r seguimiento con su |
| Recuerde que para los man<br>Número de Guía en la págir<br>https://tracking.99minutos.<br>Mantenimiento:                                     | tenimientos con entrega de token a domicilio, podrá dan<br>na del proveedor de mensajería 99 minutos en la ruta:<br>.com/.<br>Fecha: | r seguimiento con su |
| Recuerde que para los man<br>Número de Guía en la págir<br>https://tracking.99minutos.<br>Mantenimiento:<br>Todas                            | tenimientos con entrega de token a domicilio, podrá dar<br>na del proveedor de mensajería 99 minutos en la ruta:<br>.com/.<br>Fecha: | r seguimiento con su |
| Recuerde que para los man<br>Número de Guía en la págir<br>https://tracking.99minutos.<br>Mantenimiento:<br>Todas<br>Folio de Mantenimiento: | tenimientos con entrega de token a domicilio, podrá dar<br>na del proveedor de mensajería 99 minutos en la ruta:<br>.com/.<br>Fecha: | r seguimiento con su |

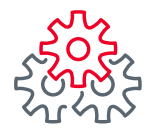

22 Se mostrarán los folios que coincidan con su búsqueda, para consultar el número de guía desplace la barra a la derecha. Los mantenimientos que están en proceso de envío, los encontrará en estatus de Autorizada, pendiente de activación. Para mayor información seleccione el folio y de clic en "Consultar".

| ustitución de Token por Vencimiento | Fecha:                                                                              |
|-------------------------------------|-------------------------------------------------------------------------------------|
| lio de Mantenimiento:               | Estatus:                                                                            |
| Ej: 0000000000000                   | Autorizada, pendiente de activación                                                 |
|                                     | Buscar                                                                              |
| Consultar 🖷                         | EXPORTAR A: txt 🂾 xis 🕅 Imprimir tabla 🚔 Editar columnas 🔲                          |
| Buscar por follo de mantenimiento   | Q 30 por página                                                                     |
|                                     | · · · · · · · · · · · · · · · · · · ·                                               |
| POLIO DE EIPO MANTENIMIENTO         | CANTIDAD      CAPTURADO POR     FECHA CAPTURA     ESTATUS                           |
|                                     | r Vencimiento 2 Alexis Garcia Segura 12/10/2021 01:20:20 p.m. Autorizada, pendientr |

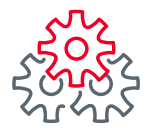

23 Tome nota del **"Número de Guía"** para poder dar seguimiento al estatus de su entrega con el proveedor de mensajería "99 minutos" en la ruta señalada en el texto.

| Manhani manha                     | Fachar       |                   |                   |                 |
|-----------------------------------|--------------|-------------------|-------------------|-----------------|
| Reposición de Token               | 01/09/2021 - | - 25/10/2021      |                   |                 |
| folio de Mantenimiento:           | Estatus:     | _                 |                   |                 |
| Ej: 00000000000000                | Todas        |                   |                   |                 |
|                                   |              |                   |                   | Buscar          |
| Consultar                         | p            | oonnaa ee 🗅 ala 🕅 | lenprimie tabla 👼 | Editar columnas |
| Buscar por folio de mantenimiento | Q            |                   |                   | 30 por página   |
|                                   |              |                   |                   | of the sector   |
| Buscar por folio de mantenimiento | ٩            |                   | 3                 | 30 por página   |
|                                   |              | ESTATUS           | NÚHERO DE .       | AUTORIZADOR 1   |
|                                   |              | Fortestate        |                   | dana an dar     |

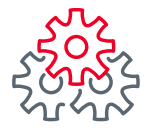

24 Para visualizar el formato podrá visualizarse hasta que se activen los tokens. y posteriormente clic al botón **"Consultar".** 

Nota: Para los mantenimientos de Autoservicio el formato podrá visualizarse hasta que se activen los tokens.

| Historico de Solicitud                                           | les                                                                                                    |
|------------------------------------------------------------------|----------------------------------------------------------------------------------------------------|
|                                                                  |                                                                                                    |
| Para consultar sus mantenimier<br>fechas, recuerde que en sus no | ntos deberá indicar la fecha y folio o consulte especificando un rango de<br>tificaciones puede consultar los datos de su mantenimiento. |
| reenta, recochae que en aus no                                   | Antadones pococ constituintos actos de sa mantenimiento.                                                                                 |
| Recuerde que para los manteni<br>Número de Guía en la página d   | mientos con entrega de token a domicilio, podrá dar seguimiento con su<br>lel proveedor de mensalería 99 minutos en la ruta:             |
| https://tracking.99minutos.con                                   |                                                                                                    |
| Mantenimiento:                                                   | Fecha:                                                                                                    |
| Reposición de Taken                                              |                                                                                                    |
| Folio de Mantenimiento:                                          | Estatus:                                                                                                    |
| £j: 00000000000000                                               | Todas                                                                                                    |
|                                                                  | Buerar                                                                                                    |
|                                                                  | UNSLA                                                                                                    |
| 4                                                                | anne a B at B hannat - therein B                                                                                                    |
| Consultar 424                                                    |                                                                                                    |
| Ronzar nos folio de montenimiento                                |                                                                                                    |
| material has been an anti-                                       | 30 por página                                                                                                    |
|                                                                  |                                                                                                    |
|                                                                  | •                                                                                                    |

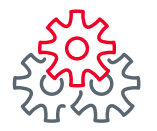

25 El formato se genera con la información de los tokens anteriores y los nuevos que se han sustituido.

| Banorte en su Empr                               | esa sou                        | ICITUD Y RECI             | BO DE CONFORMIDAD                   | DE TOKENS Y/O COM                | NTRASEÑAS                 |
|--------------------------------------------------|--------------------------------|---------------------------|-------------------------------------|----------------------------------|---------------------------|
|                                                  |                                |                           |                                     | Fecha: 12 de Se                  | ptiembre de 202           |
| Empresa BEM: 627                                 | Número                         | de Cliente SIC            | : 08619356                          | CR: 161                          |                           |
| Nombre, Denominación o R<br>COMERCIAL ENCANTO S/ | azón Social de la E<br>A DE CV | mpresa:                   |                                     |                                  |                           |
| SOLICITUD                                        |                                |                           |                                     |                                  |                           |
| Tokens Adicionales                               | Reposición de T                | okens                     | Sustitución de Token<br>Vencimiento | is por X Contrase                | ñas Nuevas                |
|                                                  |                                |                           | Fecha de entre                      | ga al Cliente: 12 de Sep         | tiembre de 2021           |
| No. de Serie de Token<br>ANTERIOR                | No. de Serie de<br>Token NUEVO | Folio de la<br>Contraseña | No. de Serie de Toko<br>ANTERIOR    | n No. de Serie de<br>Token NUEVO | Folio de la<br>Contraseña |
| 407690895                                        | 420572607                      |                           |                                     |                                  |                           |
|                                                  |                                |                           |                                     |                                  |                           |
|                                                  |                                |                           |                                     |                                  |                           |
|                                                  |                                |                           |                                     |                                  | · · · · · ·               |
|                                                  |                                | · (                       |                                     |                                  |                           |
|                                                  |                                |                           |                                     |                                  |                           |

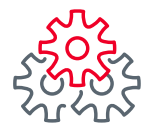

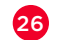

Una vez recibidos los tokens, podrán activarse en la siguiente ruta:

Preferencias>Realizar Mantenimiento a BEM>Activación de Token

| EN SU EMPRESA                     | y avisos                    | Ayuda Englis                            | Fecha Ad     | tual: 08/11/2021 06:17 | p. m.            |
|-----------------------------------|-----------------------------|-----------------------------------------|--------------|------------------------|------------------|
| Consultas Transferencias          | Pagos Inversiones           | Créditos                                | Servicios    | Preferencias           | Administrador    |
| Banorte en su Empresa > Preferenc | ias - Realizar Mantenimient | to a BEM > Activac                      | ión de Token | Dar de alta prove      | edores y cuentas |
|                                   |                             |                                         |              | Personalizar mis c     | uentas Banorte   |
| Activación de Token               |                             |                                         |              | Cambio de Contra       | seña             |
| Para activar sus tokens consult   | te su mantenimiento ind     | icando la fecha                         | v folio o co | Comprobantes Co        | nexión Banorte   |
| rango de fechas, recuerde que     | en sus notificaciones pu    | iede consultar l                        | os datos de  | Cuentas Balance G      | Cero             |
| Mantenimiento:                    | Fecha:                      | Reposición de Toker                     | n            | Realizar Mantenim      | niento a BEM 🔹   |
| Todas                             | ✓ 08/11/2021 -              | <ul> <li>Sustitución de Toke</li> </ul> | n por        | Servidor en atenci     | lón              |
| Folio de Mantenimiento:           |                             | 26                                      |              |                        |                  |
| Ej: 0000000000000                 |                             | Activación de Token                     |              | Escribenos             |                  |
|                                   |                             | Token Adicional                         |              |                        | Buscar           |
|                                   |                             | Nueva Contraseña o                      | de Token     |                        |                  |
|                                   |                             | Baja de Token                           |              |                        |                  |
|                                   |                             |                                         |              |                        |                  |

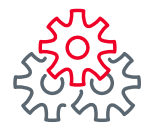

2

27 Deberá ingresar la Fecha de captura del mantenimiento y para una mayor precisión puede ingresar también el Folio de Mantenimiento, de clic en **"Buscar"** para que se despliegue la información del folio correspondiente y selecciónelo para continuar con la activación.

| Banorte en su Empresa > Preferencias > Realizar Mantenimiento a BEM > Activación de Token  Activación de Token  Para activar sus tokens consulte su mantenimiento indicando la fecha y folio o consulte especificando un rango de fechas, recuerde que en sus notificaciones puede consultar los datos de su mantenimiento.  Mantenimiento: Fecha: Sustitución de Token por Vencimiento                                                                                                    | Consult                | as Transfe                  | erencias                  | Pagos                  | Inversio                  | nes Cr                 | éditos                 | Servicio               | os Pref             | erencias             | Admini              | strador          |
|----------------------------------------------------------------------------------------------------|------------------------|-----------------------------|---------------------------|------------------------|---------------------------|------------------------|------------------------|------------------------|---------------------|----------------------|---------------------|------------------|
| Activación de Token Para activar sus tokens consulte su mantenimiento indicando la fecha y follo o consulte especificando un rango de fechas, recuerde que en sus notificaciones puede consultar los datos de su mantenimiento. Mantenimiento: Fecha: Sustitución de Token per Vencimiento  Fecha:  Sustitución de Token per Vencimiento  Construct A: tot Sustitución de mantenimiento  Fecha: Sustitución de Token per Vencimiento  Fecha: Sustitución de Token per Vencimiento  Fecha: Sustitución de Token Per Vencimiento  Fecha: Sustitución de Token Per Vencimiento  Fecha: Sustitución de Token Per Vencimiento  Fecha: Sustitución de Token Per Vencimiento  Fecha: Sustitución de Token Per Vencimiento  Fec         | Banorte er             | su Empresa                  | > Preferenci              | as > Realiza           | ar Mantenin               | iento a BE             | M > Activa             | ción de To             | ken                 |                      |                     |                  |
| Para activar sus tokens consulte su mantenimiento indicando la fecha y folio o consulte especificando un rango de fechas, recuerde que en sus notificaciones puede consultar los datos de su mantenimiento.  Mantenimiento: Fecha: Sustitución de Token por Vencimiento  Techa: Sustitución de Token por Vencimiento  Techa: Sustitución de Token por Vencimiento  Techa: Sustitución de Token por Vencimiento  Techa: Sustitución de Token por Vencimiento  Techa: Sustitución de Token por Vencimiento  Techa: Sustitución de Token por Vencimiento  Techa: Sustitución de Token por Vencimiento  Techa: Sustitución de Token por Vencimiento  Techa: Sustitución de Token por Vencimiento  Sustitución de Token por Vencimiento  Sustitu         | Activa                 | ción de                     | Token                     |                        |                           |                        |                        |                        |                     |                      |                     |                  |
| Mantenimiento:       Fecha:         Sustitución de Token por Vencimiento <sup>™</sup> 27/10/2021 → <sup>™</sup> 08/11/2021          210000079710591 <sup>™</sup> 27/10/2021 → <sup>™</sup> 08/11/2021          Activar · <sup>™</sup> 27/10/2021 → <sup>™</sup> 08/11/2021          Activar · <sup>™</sup> 27/10/2021 → <sup>™</sup> 08/11/2021          Buscar <sup>™</sup> 27/10/2021 → <sup>™</sup> 08/11/2021          Buscar por folio de mantenimiento <sup>™</sup> 30 por página · <sup>™</sup> 70LIO 06 <sup>™</sup> 1100 MAITENDIENTO <sup>™</sup> 1100 MAITENDIENTO <sup>™</sup> CANTIDAO • CANTIDAO POR <sup>™</sup> 21000079710591 <sup>™</sup> 1100 MAITENDIENTO                                                                                                    | Para activ<br>rango de | rar sus toke<br>fechas, rec | ens consulte<br>uerde que | e su mant<br>en sus no | tenimiento<br>tificacione | indicando<br>s puede c | o la fecha<br>onsultar | y folio o<br>los datos | consulte<br>de su m | e especif<br>antenim | icando u<br>liento. | n                |
| Sustitución de Token por Vencimiento <sup>™</sup> 27/10/2021 → <sup>™</sup> 08/11/2021          21000079710591 <sup>™</sup> 27/10/2021 → <sup>™</sup> 08/11/2021          Activar <sup>™</sup> 27/10/2021 → <sup>™</sup> 08/11/2021          Activar <sup>™</sup> 27/10/2021 → <sup>™</sup> 08/11/2021          Buscar <sup>™</sup> 08/11/2021          Buscar por folio de mantenimiento <sup>™</sup> 08/11/2021 <sup>™</sup> 00/00 CE <sup>™</sup> 100 MATERAHENTO <sup>™</sup> 1100 MATERAHENTO <sup>™</sup> CANTIDAO POR <sup>™</sup> 21000079710591 <sup>™</sup> 1100 MATERAHENTO <sup>™</sup> 21000079710591 <sup>™</sup> 1100 MATERAHENTO                                                                                                    | Mantenimier            | nto:                        |                           | Fec                    | ha:                       |                        |                        |                        |                     |                      |                     |                  |
| 21000079710591<br>22000079710591<br>Activar  Exportant A: txt  is  is  Imprimir table  Editar columnas  i<br>Buscar por folio de mantenimiento<br>TUDO MATERIALISMO CAMTIDAO CAMTIDAO | Sustitución d          | le Token por Ven            | cimiento                  | × 🗰                    | 27/10/202                 | → m c                  | 8/11/2021              |                        |                     |                      |                     |                  |
| Buscar por folio de mantenimiento         30 por página         30 por página                                                                                                    | Activar                | •                           |                           |                        |                           | EXPORTAR A:            | tot 🗋                  | xis 🔀 🛛                | Imprimir table      | •                    | Buscar              | •                |
| POLIO DE<br>MARTENSIMIENTO         TIPO MARTENSIMIENTO         CANTIDAD<br>TOKEN         CAPTURADO POR         FECHA CAPTURA         FESTATUR           21000079710591         Sustitución de Token por Vencimiento         2         GILBERTO LEAL FLORES         28/10/2021 05:08:13 p.m.         Autoria                                                                                                    | Buscar p               | or folio de man             | itenimiento               |                        | Q                         |                        |                        |                        |                     | 3                    | 0 por págin         | a <mark>~</mark> |
| C 21000079710591 Sustitución de Token por Vencimiento 2 GILBERTO LEAL FLORES 28/10/2021 05:08:13 p. m. Autoria                                                                                                    |                        |                             |                           | 10. T                  |                           | CANTIDAD               |                        |                        |                     |                      | 2                   |                  |
|                                                                                                    | Folio Mante            | NE<br>NIMIENTO •            | TIPO MANTENEMI            | IENTO                  | •                         | TOKEN                  | CAPTURADO              | POR                    | • FEOIA C           | APTURA               | •                   | ESTATUS          |

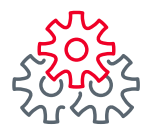

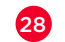

28 Seleccione el folio del mantenimiento y de clic al botón "Activar"

| Ac    | tivación de                              | Token                                    |                             |                         |                                         |                                      |                    |
|-------|------------------------------------------|------------------------------------------|-----------------------------|-------------------------|-----------------------------------------|--------------------------------------|--------------------|
| Para  | a activar sus toke<br>go de fechas, recu | ns consulte su mar<br>Jerde que en sus n | ntenimiento<br>otificacione | indicando<br>s puede co | la fecha y folio o<br>nsultar los datos | consulte especifi<br>de su mantenimi | cando un<br>ento.  |
| Mant  | tenimiento:                              | Fe                                       | cha:                        |                         |                                         |                                      |                    |
| Toda  | as                                       | • 1                                      | 01/10/2021                  | → <u> </u>              | /10/2021                                |                                      |                    |
| Folio | de Mantenimiento:<br>: 000000000000      | 000                                      |                             |                         |                                         |                                      |                    |
|       |                                          |                                          |                             |                         |                                         |                                      | Buscar             |
| 28    | ctivar 🗸                                 |                                          |                             | EXPORTAR A:             | txt 🗅 xis 🕅 Im                          | primir tabla 📑 🛛 Edit                | tar columnas 🔲     |
|       | Buscar por folio de man                  | tenimiento                               | Q                           | < Visualiz              | ando 1 - 30 de 43 >                     | 30                                   | por página 🗸       |
|       |                                          |                                          |                             |                         |                                         |                                      |                    |
| -     | FOLIO DE PANTENIMIENTO                   | TIPO MANTENIMIENTO                       |                             | CANTIDAD .              | CAPTURADO POR 🕈                         | FECHA CAPTURA                        | • ESTATUS          |
|       | 21000007769559                           | Reposición de Token                      |                             | 4                       | Alexis Garcia Segura                    | 11/10/2021 12:31:49                  | p. m. Autorizada,  |
|       | 21000007775909                           | Sustitución de Token po                  | or Vencimiento              | 1                       | Alexis Garcia Segura                    | 11/10/2021 01:52:2                   | 23 p. m. Autorizad |
|       | 21000007803399                           | Reposición de Token                      |                             | 6                       | Alexis Garcia Segura                    | 11/10/2021 04:48:40                  | p. m. Autorizada,  |

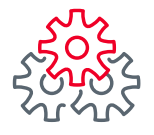

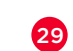

Verifique físicamente que los número de serie de tokens recibidos coincida con los registrados en la solicitud.

Si están correctos, de clic en "Aceptar".

En caso contrario, comuníquese con su Ejecutivo de Banca para reportarlo.

| EN SU EMPR                                        | ORTE                                        | Notificaciones<br>y avisos                             | Contacto       | Navegación<br>Adistida | ()<br>Ayuda          | English                         | Fecha último<br>Fecha Áctual: | 480)<br>Acceso: 08/10/2021<br>11/10/2021 12:37 | 06:09 p. m.<br>p. m. |
|---------------------------------------------------|---------------------------------------------|--------------------------------------------------------|----------------|------------------------|----------------------|---------------------------------|-------------------------------|------------------------------------------------|----------------------|
| Consultas Tr                                      | ansferencias                                | Pagos                                                  | Inversion      | nes Créd               | itos                 | Servicios                       | Preferencias                  | Contrata                                       | Administrado         |
| Banorte en su E                                   | mpresa > Prefe                              | erencias > Re                                          | alizar Man     | ntenimiento            | a BEM                | > Activación                    | de Token                      |                                                |                      |
| Activación                                        | de Tok                                      | en                                                     |                |                        |                      |                                 |                               |                                                |                      |
| Banca.                                            |                                             |                                                        |                |                        |                      |                                 |                               |                                                |                      |
| Aceptar 🖌                                         |                                             |                                                        |                |                        | 20                   |                                 |                               |                                                | ×                    |
| Aceptar ✔                                         | • NOMBRE                                    | DE USUARDO ASIG                                        | 24420          |                        | • CLA                | ie de Usuario                   | •                             | FOLID CONTRASER                                | A •                  |
| Aceptar V                                         | e NOHEKE<br>Fernanc                         | DE USUARDO ASIS<br>do Uniarte                          | 94400          |                        | • C.A                | re de Usuario<br>\$014          | •                             | POLID CONTRASEA                                | A - 0                |
| Aceptar                                           | е NOHake<br>Fernanc<br>Veronic              | DE USUARDO ASSIS<br>do Uniarte<br>a Carrasco           | 944200         |                        | e CLAN<br>IMS<br>IMS | re de Usuardo<br>\$014<br>\$017 | •                             | POLID CONTRASER<br>-                           | A                    |
| Aceptar                                           | e NoHear<br>Fernand<br>Veronic              | of usuardo asso<br>do Uniarte<br>a Carrasco            | inacio         |                        | e CLAI<br>IMS        | re de USUARBO<br>8014<br>8017   | •                             | FOLID CONTRASEÑ                                | egresar              |
| Aceptar V                                         | NOMBRE     Fernance     Veronice            | DE USUARDO ASSO<br>30 Urlarte<br>a Carrasco            | andoo          |                        | • CLAN               | re de Usuardo<br>8014<br>8017   | •                             | POLID CONTRASER<br>-                           | • •<br>Regresar      |
| Aceptar  TOKEN HURVO 400911570 40691142 Christoph | source     Fernance     Veronice  er, cono. | or usuado asso<br>do Uriarte<br>a Carrasco<br>ZCA IO Q | auco<br>que BE | M le of                | • C.M<br>IM5<br>IM5  | R DE USUARIO<br>8014<br>\$017   | •                             | POLID CONTRASER                                | • •<br>Regresar      |

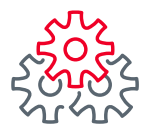

30 El administrador autoriza la Activación de Token ingresando sus credenciales personales (usuario, contraseña y código dinámico) y de clic en el botón "Guardar".

En caso de que su contrato BEM sea mancomunado, se solicitará la autorización de todos los administradores.

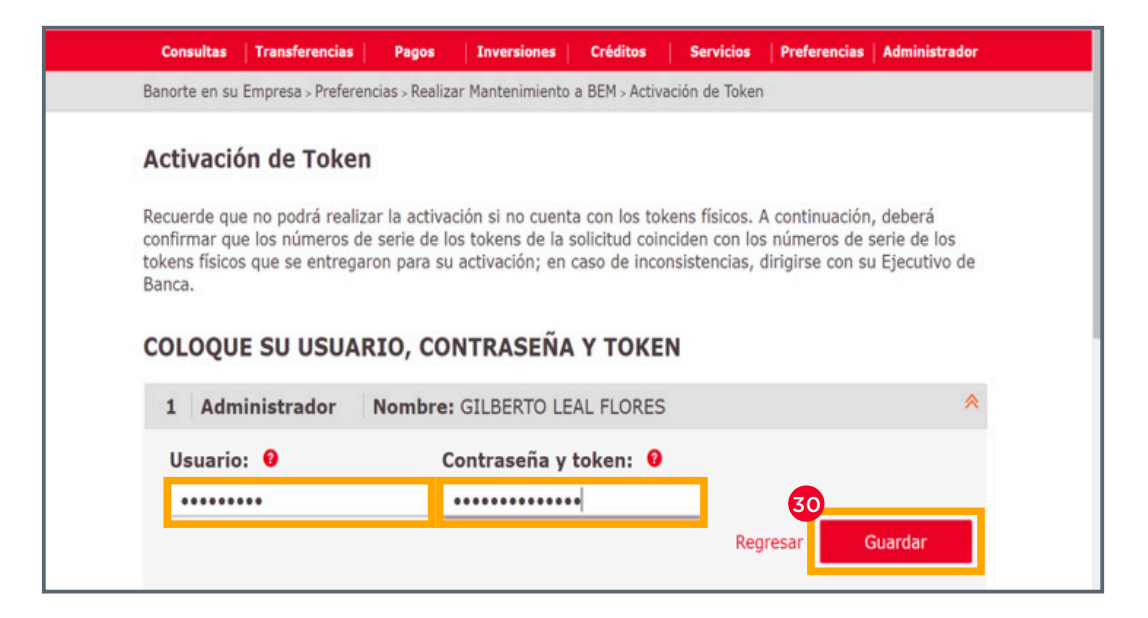

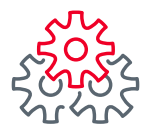

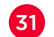

Se visualiza la notificación de la activación exitosa de la Sustitución de Token.

De clic en **"Ok"** para finalizar la activación.

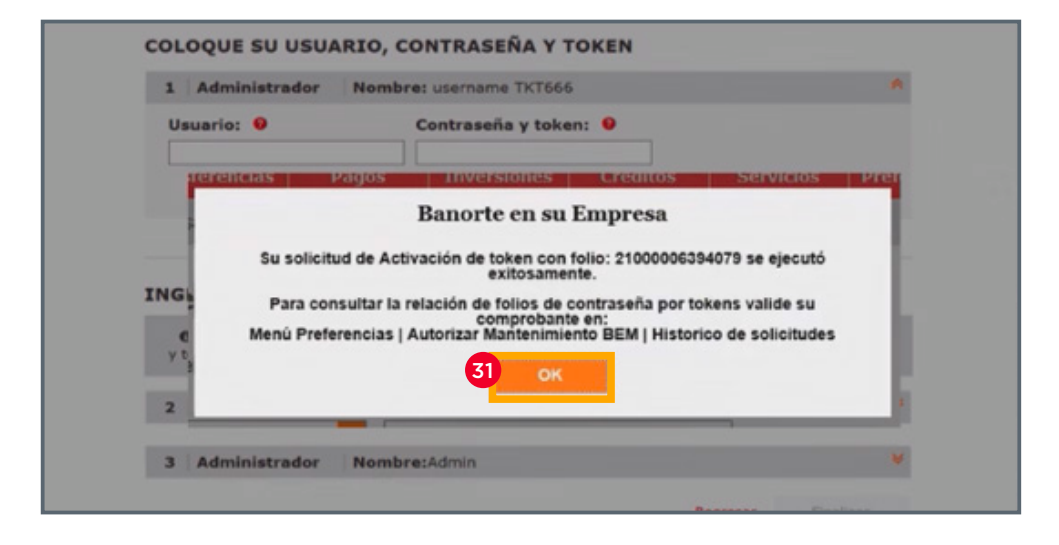

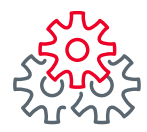

# i Felicidades !

# Ha concluido con los pasos para hacer la Sustitución de Token por vencimiento con entrega física.

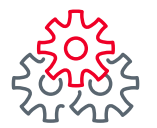

Grupo de servicio Teléfono Ventana de servicio

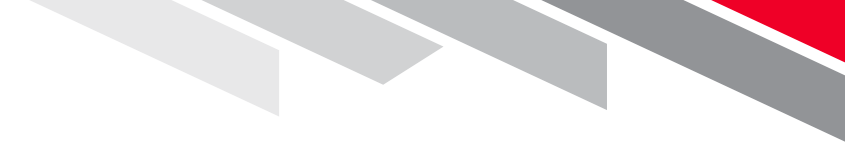

Línea Directa (81) 8156-9640 Lunes a domingo de 7 a 22 hrs.

Línea Directa Transaccional 800-801-2929 Lunes a domingo de 7 a 22 hrs.

Línea GEM (81)1292-1863 Lunes a viernes de 8 a 20 hrs.

Productos operados por Banco Mercantil del Norte, S. A., Institución de Banca Múltiple, Grupo Financiero Banorte. Para BEM Móvil aplica costos por uso de datos de acuerdo a su compañía telefónica. Aplican restricciones. Consulte términos, condiciones, comisiones y requisitos de contratación en banorte.com

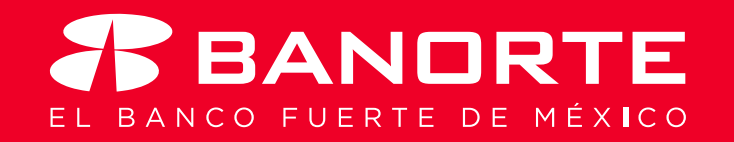